Zadanie do wykonania dla chętnych.

Wykonaj w programie Canva swój własny projekt zakładki do książki.

## Canva - darmowe narzędzie do grafiki i zdjęć.

Canva to edytor graficzny, który pozwala łatwo tworzyć grafiki na potrzeby prezentacji, wpisów w mediach społecznościowych, okładek dla profili, zaproszeń, plakatów... albo po prostu lekko poprawić zdjęcia zrobione smartfonem.

Aplikacja Canva jest łatwa w obsłudze, ale bardzo wszechstronna. Znajdziemy tu narzędzia do edycji własnych zdjęć i szablony pomagające w projektowaniu, a także bibliotekę ilustracji i zdjęć, które można wykorzystać w swoich projektach. Szablonów mamy do dyspozycji ponad 60 tysięcy, zostały one podzielone na kategorie by ułatwić wyszukiwanie.

Do obróbki zdjęć można wykorzystać gotowe filtry albo ręczne narzędzia do zmiany jasności, kontrastu i innych parametrów obrazu.

Canva bardzo dobrze integruje się z mediami społecznościowymi.

## Jak skorzystać z programu Canva.

Wejdź na stronę internetową <u>https://www.canva.com</u> i zarejestruj się. Zapamiętaj login i hasło.

Zaloguj się

Wybierz przycisk Utwórz projekt, a następnie z listy wybierz projekt Zakładka

|     |                  | ?      | 0   | Utwórz projek | t   |
|-----|------------------|--------|-----|---------------|-----|
| Q   | Szukaj           |        |     |               |     |
| +   | Wymiary niesta   | ndardo | owe |               | ^   |
| Sug | erowane          |        |     |               | ~   |
| Д   | Zakładka         |        |     |               | )   |
| â   | CV               |        |     |               |     |
| 0:  | Wizytówka        |        |     |               |     |
| 3   | Plakat           |        |     |               |     |
| Ņ   | Prezentacja      |        |     |               | 2   |
| 0   | Post na Instagra | amie   |     |               | ~ ' |

Następnie po lewej stronie znajdziesz elementy, które możesz wykorzystać w swoim projekcie **Zakładki** 

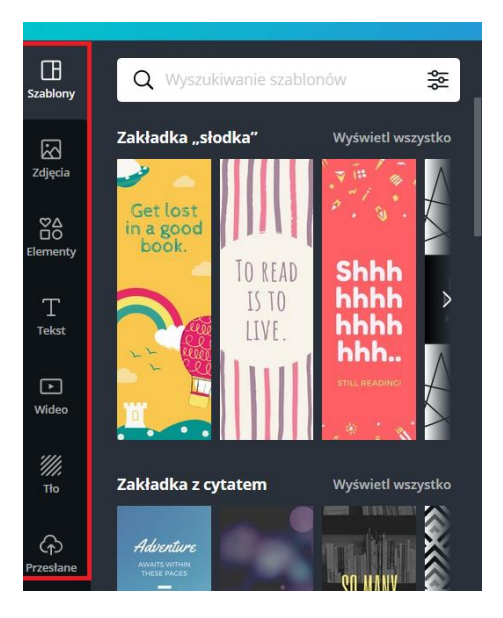

Na koniec wybierz opcję Plik i polecenie **Pobierz**. Twój dokument zawędruje na Twoim komputerze do folderu **Pobrane**. Zostanie on zapisany w PDF

| Plik                                     | <b>¥ Zmień rozmiar</b> Zapisano wszy |  |  |
|------------------------------------------|--------------------------------------|--|--|
| Projekt bez tytułu — Bookmark 🖉<br>2°×6° |                                      |  |  |
| Utwórz                                   | nowy projekt                         |  |  |
| Pokaż m                                  | narginesy                            |  |  |
| Pokaż sj                                 | oad drukarski                        |  |  |
| Zapisz<br>Zapisz v                       | Zapisano wszystkie zmiany            |  |  |
| Koment                                   | arz oznaczone jako rozwiązane        |  |  |
| Utwórz                                   | kopię                                |  |  |
| Pobierz                                  |                                      |  |  |

Pomoc